# **USER MANUAL**

# PC DVD Playback Card

October 1998

A-120-0034 Version 1.0

The information in this document is subject to change without notice

#### FCC COMPLIANCE STATEMENT:

This device complies with part 15 of the FCC Rules. Operation is subject to the following two conditions: (1) This device may not cause harmful interference, and (2) this device must accept any interference received, including interference that may cause undesired operation.

#### **Federal Communications Commission (FCC) Statement**

This equipment has been tested and found to comply with the limits for a class B digital device, pursuant to part 15 of the FCC rules. These limits are designed to provide reasonable protection against harmful interference in a residential installation. This equipment generates, uses and can radiate radio frequency energy and, if not installed and used in accordance with the instructions, may cause harmful interference to radio communications. However, there is no guarantee that interference will not occur in a particular installation. If this equipment does cause harmful interference to radio or television reception, which can be determined by turning the equipment off and on, the user is encouraged to try to correct the interference by one or more of the following measures:

- Reorient or relocate the receiving antenna.
- Increase the separation between the equipment and receiver.
- Connect the equipment into an outlet on a circuit different from that to which the receiver is connected.
- Consult the dealer or an experienced radio/TV technician for help.

#### Warning:

Use only shielded cables to connect I/O devices to this equipment. You are cautioned that changes or modifications not expressly approved by the party responsible for compliance could void your authority to operate the equipment.

#### Note:

The user may find the following booklet prepared by the Federal Communications Commission helpful:

"How to Identify and Resolve Radio-TV Interference Problems." This booklet is available from the U.S. Government Printing Office,

Washington, DC 20402 Stock No. 004-000-00345-4.

All brands and trademarks are registered by their respective companies.

## TABLE OF CONTENTS

| 1. DESCRIPTION                             | 3                     |
|--------------------------------------------|-----------------------|
| 1.1. FEATURES                              | 3<br>3<br>4<br>4<br>4 |
| 2. HARDWARE INSTALLATION                   | 5                     |
| <ul> <li>2.1. PACKAGE CONTENTS</li></ul>   | 5<br>5<br>6<br>7      |
| 3. SOFTWARE INSTALLATION                   | 9                     |
| <ul> <li>3.1. SOFTWARE CONTENTS</li></ul>  | 9<br>9<br>12<br>16    |
| 4. WINMPEG-2 APPLICATION SOFTWARE          | 18                    |
| 4.1. USER INTERFACE EXPLANATION-USER PANEL | 18                    |
| 5. ABOUT PC DVD                            | 21                    |
| 5.1. DVD LICENSE STATEMENTS                | 21<br>21              |

## 1. **DESCRIPTION**

This is a new PC DVD Playback Card that provides at low cost, high integration system for playback of MPEG-2, Dolby video and audio bitstreams in Windows-based personal computers.

Our PC DVD Playback card not only meets the new demands of advanced PC audio and video applications but also enables the integration of a complete multimedia subsystem. It has software support for games, DVD and Video-CD movies in Microsoft® Windows® operating systems.

#### **1.1. Features**

- Decodes MPEG-2 at MP@ ML and MPEG-1 video streams
- Full support for multiple CD formats: Karaoke CD, Video CD, Super Video CD, CVD, CD-1 and DVD titles
- Built-in PCI and VMI/VIP bus interfaces
- Directs interface to 1Mx16-bit SDRAM
- Supports Video Scaling
- Automatic frame rate conversion
- Provides RGB and YCbCr video output formats
- Decodes DVD compliant sub-picture and highlights
- Supports 16:9 and 4:3 aspect ratio by pan & scan and letter box conversion
- Supports audio/video synchronization
- Fully 3.3V operation
- Standard 160-pin PQFP

#### 1.2. System Requirements

- 2 Mbytes of free hard disk space, and 16 Mbytes of RAM
- Pentium-based PC (or compatible), 166 MHz or higher
- PCI 2.1 compliant expansion slot
- VGA card
- DVD-ROM drive
- Sound Blaster compatible sound card
- Microsoft® Windows® 95 or later version

## 1.3. Card Figure

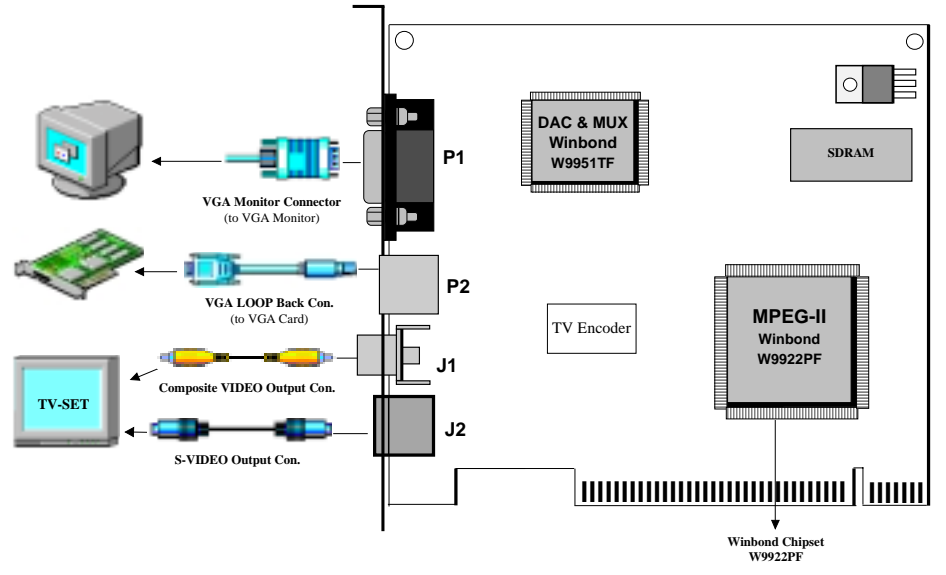

Figure - 1

#### **1.4.** Connectors

This DVD Playback Card includes one Output Connector for S-Video, one Output connector for Composite Video, one VGA Loop Back Connector, and one Connector for the VGA Monitor.

#### **1.4.1. External Connectors:**

J1: ..... RCA Jack for COMPOSITE VIDEO OUTPUT. (to TV set)

J2: ......4-pin Connector for S-VIDEO OUTPUT. (to TV set)

P1: ..... 15-pin D-shape Connector for VGA MONITOR.

P2:.....9-pin female MINI-DIN Connector for VGA LOOP BACK Cable. (to VGA card)

## 2. HARDWARE INSTALLATION

#### 2.1. Package Contents

Before you start to install your PC DVD Playback Card you should check that the package is complete. It should contain the following items:

- 1 LAB DVD Decoder CARD
- 1 Installation CD-title

CABLE:

• 1 VGA Loop Back Cable

## 2.2. Handling the DVD Decoder Card

#### WARNING:

Static electricity can damage your equipment. Do not take the card out of its static protective bag until you are ready to work with it.

Follow these precautions when handling the board:

- Before you open the static protective bag, touch it to a metal expansion slot cover on the back of your computer. This drains static electricity from the package and from your body.
- Do not touch any exposed printed circuitry after opening the package.
- Keep other people from touching the board. They might have a static-electricity build-up.
- Limit your movement. Movement causes a build-up of static electricity.

## 2.3. Installing the PC DVD Playback Card

Follow the steps below to install the PC DVD Playback Card into your computer.

- 1.) Turn off the power to the computer and to the VGA monitor. Unplug (disconnect) the power cord from the computer.
- 2.) Disconnect the VGA monitor cable from your PC.
- 3.) Remove the cover from the computer.
  - (Refer to your PC user's manual for specific instructions.)
- 4.) Locate an available PCI expansion slot.
- 5.) Remove the slot cover screw and slot cover, if applicable.
- 6.) Open the protective sleeve containing the PC DVD Playback Card, grasp the circuit board by the edge of its mounting bracket, and remove it from the protective sleeve.

- 7.) Insert the card into the PCI/AGP expansion slot. Press down gently on the top edges of the board to ensure that all connecting points are seated securely. Anchor the board's mounting bracket using the screw removed earlier.
- 8.) Replace the cover of your PC and reconnect the power cord.

**NOTE:** If you install a DVD-ROM drive at the same time as the PC DVD Playback Card, remember to attach the CD-Audio cable from the DVD-ROM drive to your sound card. Otherwise, you will not be able to play CD-Audio titles with the DVD-ROM drive. This will not affect the audio of DVD-Video or DVD-ROM titles.

#### 2.3.1. Video Connections

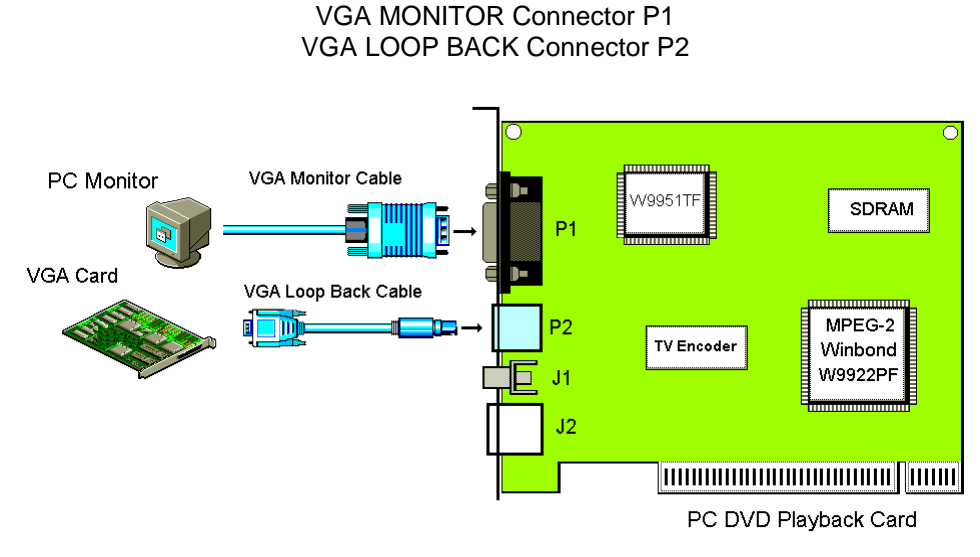

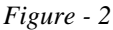

#### **Installation:**

- Step 1. Plug the VGA LOOP BACK Cable into the 9-pin female MINI-DIN connector P2 on the PC DVD Playback Card and the other side into the 15-pin D-shape female VGA Output connector of your VGA Card.
- Step 2. Plug the VGA Monitor Cable into the 15-pin D-shape female VGA Output connector **P1** on the PC DVD Playback Card.

#### **2.3.2.** TV Connections

There are two methods of connecting your PC DVD Playback Card to a television set: **S-Video** by using a standard S-Video cable, or

Composite Video by using a standard Composite Video cable.

#### A) S-VIDEO Output Connector J2

The S-Video Output connector on the PC DVD Playback Card is a 4-pin female S-Video connector, which can be connected directly to a TV using a standard S-Video cable. The S-Video Out connector provides better picture quality.

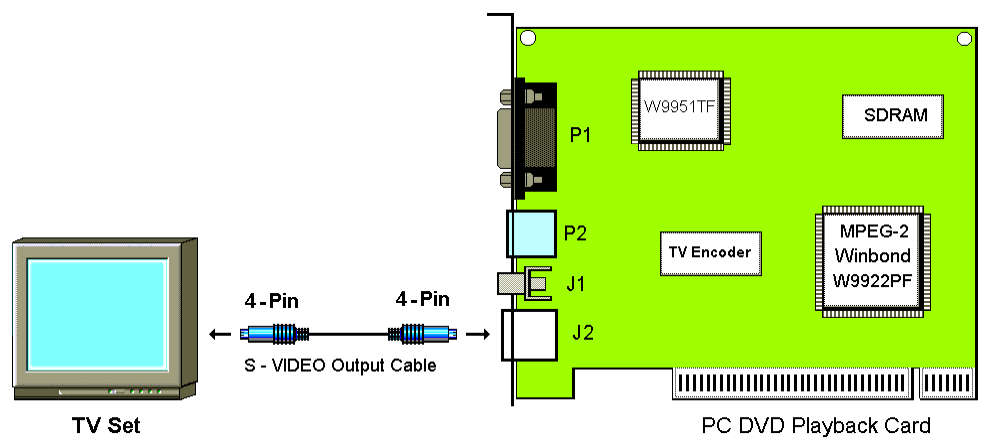

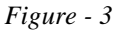

#### **Installation:**

Step 1. Plug the S-VIDEO Output Cable into the 4-pin female S-VIDEO Output port J2 on the PC DVD Playback Card and the other side into the S-VIDEO Input port of your TV set.

Please refer to *Figure 3* for the location of this external connector.

**NOTE:** Due to the copyright protection circuit in use by this product, please do not connect any recording device, such as a VCR, to the S-Video Out connector J2 of the PC DVD Playback Card. For best playback, make sure the DVD title is played directly from the PC DVD Playback Card onto a TV, not through a VCR.

#### B) Composite VIDEO Output Connector J1

If your television set does not support an S-Video input port, you may connect it to the PC DVD Playback Card by using a Composite Video cable.

Composite Video is more common and works with most televisions.

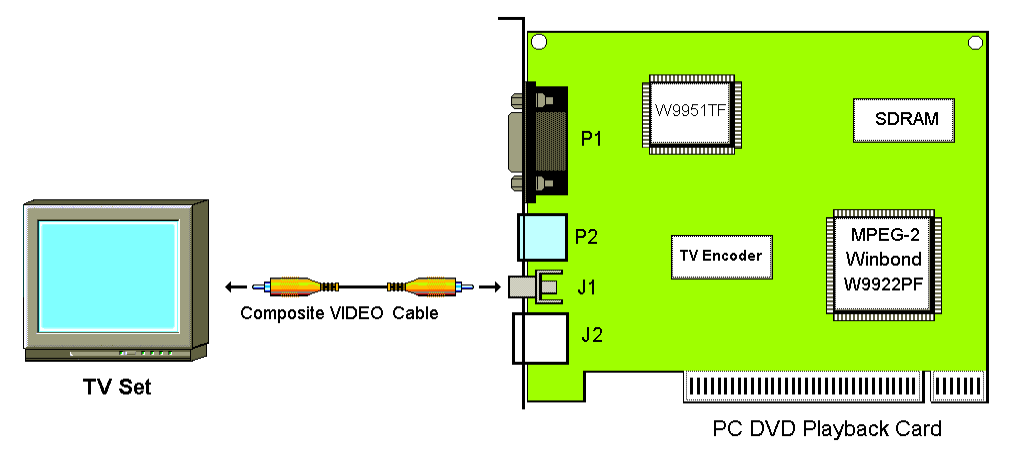

Figure - 4

#### Installation:

Step 1. Plug the **COMPOSITE VIDEO Cable** into the RCA Jack **J1** on the PC DVD Playback Card and the other side into the Composite VIDEO Input port of your TV set.

Please refer to Figure 4 for the location of this external connector.

**NOTE:** Due to the copyright protection circuit in use by this product, please do not connect any recording device, such as a VCR, to the Composite Video Out connectorJ1 of the PC DVD Playback Card. For best playback, make sure the DVD title is played directly from the PC DVD Playback Card onto a TV, not through a VCR.

## 3. SOFTWARE INSTALLATION

#### **3.1.** Software Contents

There is one CD title which comes with this package, labeled:

#### PC DVD Player DRIVER & APPLICATION"

This CD title includes the device drivers and application software for the Microsoft® Windows® 95 operating system.

# 3.2. Device Driver and Application Installation Under Windows® 95

#### 3.2.1. Device Driver Installation Under Windows® 95

If you want to install the device driver for your PC DVD Playback Card onto your PC system, please do the following:

- 1.) First start up your Microsoft® Windows® 95 operating system.
- 2.) Insert your CD-title, labeled **PC DVD Player DRIVER & APPLICATION**", into your CD-ROM driver D or E.
- 3.) The first "Update Device Driver Wizard" window will appear. Click now on the "Next>" push button.

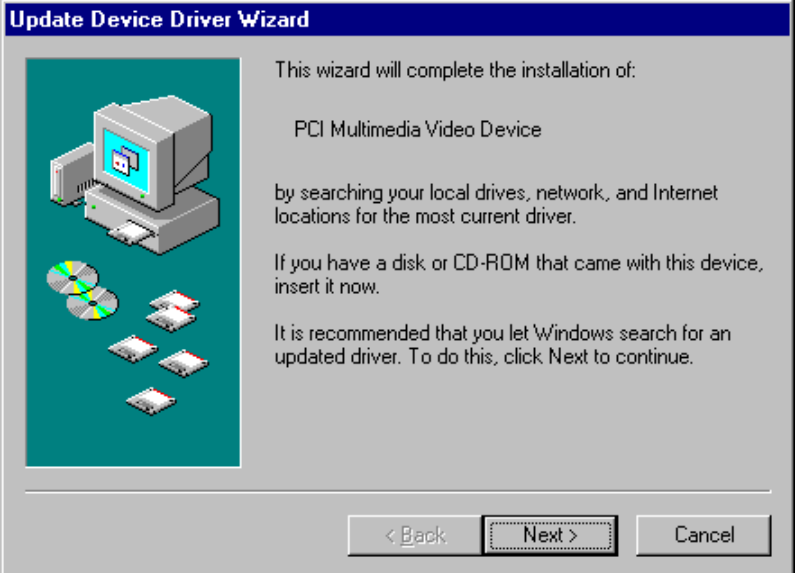

4.) The next "Update Device Driver Wizard" window will inform you that Windows was unable to locate a driver for your device. Please click on the other Locations..." push button.

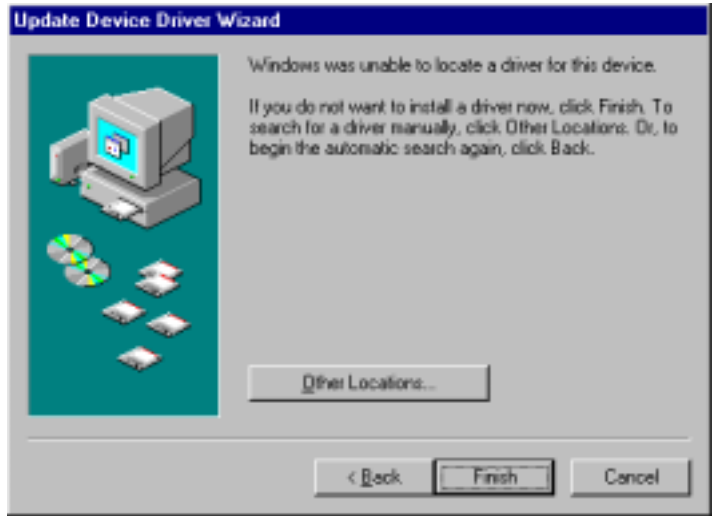

5.) Please type the path of the device driver files into the command line of the "Select Other Location" dialog box. Assuming your CD-ROM drive is D, type the command **D:\DRV** and click on the "OK" push button.

| Select Other Location                                                 |                    | ×                 |
|-----------------------------------------------------------------------|--------------------|-------------------|
| Type the name of the folder that contains the driver you v<br>Browse. | vant. To search fo | r a folder, click |
| Location                                                              |                    |                   |
|                                                                       |                    | B <u>r</u> owse   |
|                                                                       |                    |                   |
|                                                                       |                    |                   |
| [                                                                     | OK                 | Cancel            |
|                                                                       |                    |                   |

#### PC DVD Playback Card

6.) This "Update Device Driver Wizard" dialog box will show you the updated driver for your "Winbond DVD Decoder" device. If you want to accept this driver click now on the "Finish" push button.

| Update Device Driver \ | √izard                                                                                                    |
|------------------------|----------------------------------------------------------------------------------------------------|
|                        | Windows found the following updated driver for this<br>device:<br>Winbond DVD Decoder                                                                                                    |
|                        | If you want to use this driver, click Finish. If this is not the<br>correct driver and you want to search for a different driver<br>manually, click Other Locations.<br>Location of Driver |
|                        | drv                                                                                                    |
|                        | Other Locations                                                                                                    |
| -                      | < <u>B</u> ack Finish Cancel                                                                                                    |

#### 3.2.2. Application Software Installation Under Windows® 95

If you want to install the application software for your PC DVD Playback Card onto your PC system, please do the following:

- 1.) First start up your Microsoft® Windows® 95 operating system.
- 2.) Then click on the START button and select the RUN item.
- 3.) Insert your CD-title, labeled PC DVD Player DRIVER & APPLICATION", into your CD-ROM drive D or E. Assuming your CD-ROM drive is D, type D:\DRV\SETUP.EXE in the command line of the Run dialog box.

Click on the OK push button.

| Run           | ? ×                                                                                   |
|---------------|---------------------------------------------------------------------------------------|
| 2             | Type the name of a program, folder, or document, and<br>Windows will open it for you. |
| <u>O</u> per: | D:\DRV\SETUP.exe                                                                      |
|               | OK Cancel Browse                                                                      |

4.) The "WinMPEG-II Player Setup..." window will appear, showing you the "Select Regional Code" dialog box. Please select now the correct regional code and click on the "Next>" push button.

| Select Regional Code |                                                                                                    | × |
|----------------------|----------------------------------------------------------------------------------------------------|---|
|                      | Please select the correct regional code for your country of<br>residence. Drily then will you be able to view DVD discs that<br>are coded for your region. |   |
|                      | (* Region Code 1                                                                                                    |   |
| 3.0                  | C Region Code 2                                                                                                    |   |
| × •                  | C Region Code 3                                                                                                    |   |
|                      | C Region Code 4                                                                                                    |   |
|                      | C Region Code 5                                                                                                    |   |
|                      | C Region Code 6                                                                                                    |   |
|                      |                                                                                                    |   |
|                      | <u>N</u> ext ⊆ancel                                                                                                    |   |

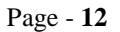

5.) The WinMPEG-II Installation" dialog box will appear as shown below. Please read the text carefully and click on the "Next>" push button.

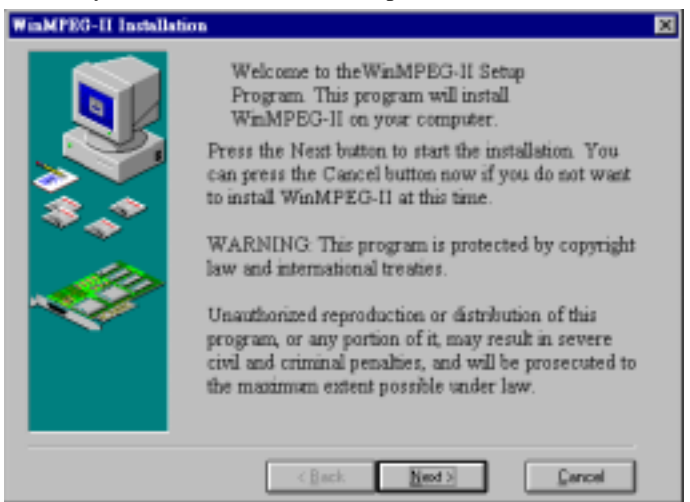

6.) The next "WinMPEG-2 Installation" dialog box appears. You are asked to select the destination directory. You may accept the default directory C:\Program Files\WinMPEG2 and click on the "Next>" push button or you can choose a directory you prefer by clicking on the "Browse" push button.

|                | Select Destination                                                                                                    | Directory                                                                          |
|----------------|----------------------------------------------------------------------------------------------------|------------------------------------------------------------------------------------|
|                | Please select the directory where WinMP<br>installed.                                                                                    | EG-II files are to be                                                              |
| ***<br>***     | "Free Disk Space After Install" is based<br>of files to install. A negative number indic<br>enough disk space to install the application | on your current selection<br>sates that there is not<br>on to the specified drive. |
| 1              |                                                                                                    |                                                                                    |
| <del>, (</del> | C:\Program Files\WinMPEG2                                                                                                    | Browse                                                                             |

7.) When the next dialog box appears you just need to click on the "OK" push button to continue.

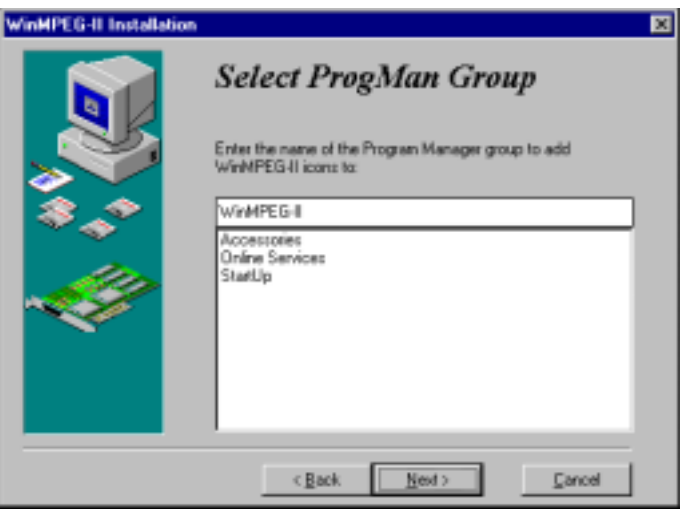

8.) The next "WinMPEG-2 Installation" window will show you the message "Ready to Install!". Please click on the "Next>" push button to continue the installation of the application program.

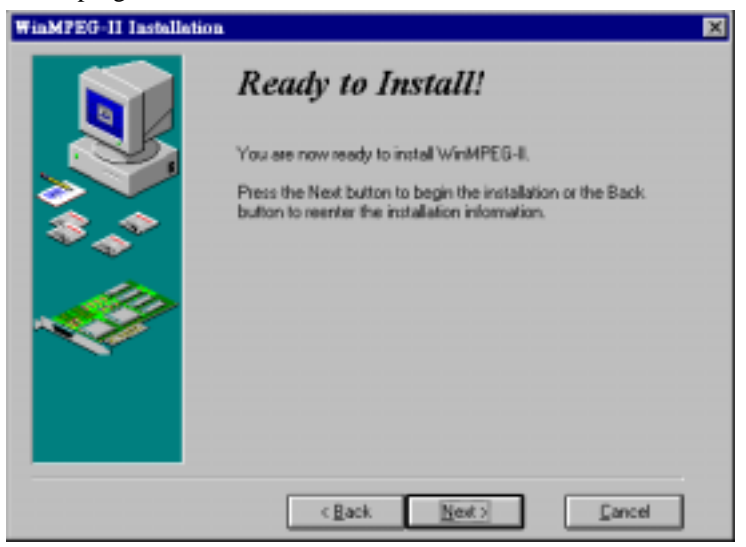

9.) A "Notification" dialog box will appear, asking you if you want to install "Remote Control". Please select the appropriate COM port and click on the "Yes" or "No" push button to proceed.

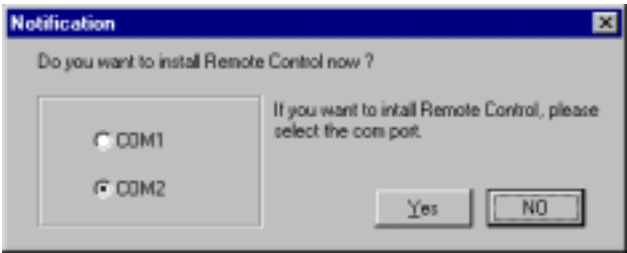

10.) The "ReadMe" window will appear. Please click on the "Yes" or "No" push button to continue.

| ReadMe |                                     | × |
|--------|-------------------------------------|---|
|        | Do you want to read readme bit now? |   |
|        | Yes NO                              |   |

11.) The WinMPEG-II Installation" window will appear. Congratulations! You have successfully installed the application software. Please click on the "<u>F</u>inish" push button.

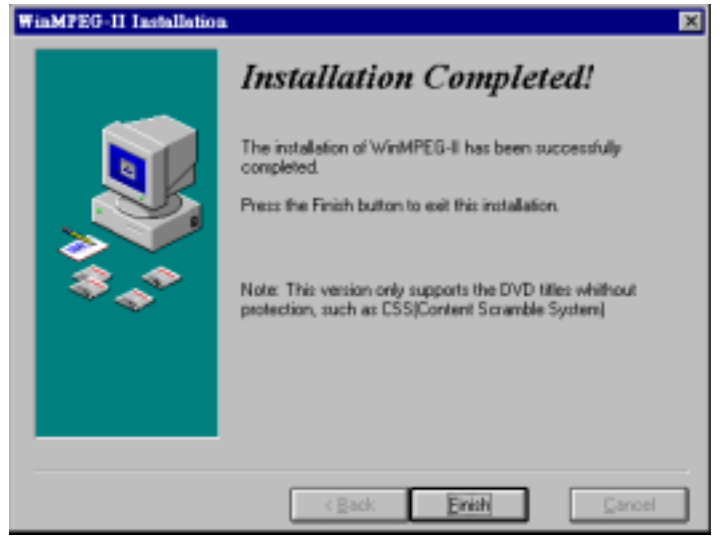

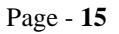

12.) Click now on "OK" to restart your system so the changes can take effect immediately.

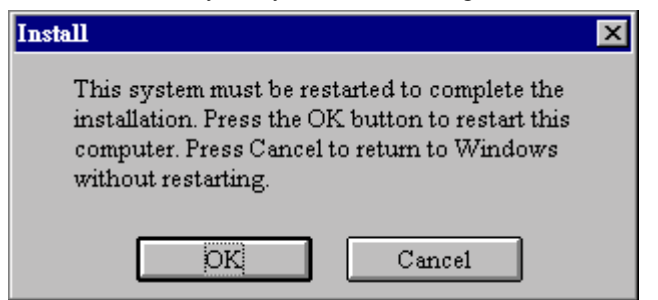

#### 3.3. Region Code Configuration

If you want to configure the region code for your PC DVD Playback card, please follow the steps as described below:

- 1.) Please start up your Microsoft® Windows® 95 operating system.
- 2.) Click on the Start button and select the RUN item.
- 3.) Insert your CD-title into your CD-ROM drive D or E. Assuming your CD-ROM drive is D, type **D:\DRV \SETUP.EXE** in the command line of the Run dialog box. Click on the OK button.
- 4.) The first window will appear.

| Confirm Regional Code                                                                                      | ×                |
|----------------------------------------------------------------------------------------------------|------------------|
| You are now using regional code 1. You have 4 m<br>chances of changing the code. Do you want to ch<br>now? | iore<br>nange it |
| Yes No                                                                                                    |                  |

If you want now to change the regional code click on the "Yes" button, otherwise confirm your current regional code with the "No" button.

#### PC DVD Playback Card

5.) The following window will appear:

| Select Regional Code | ×                                                                                                    |
|----------------------|----------------------------------------------------------------------------------------------------|
|                      | Please select the correct regional code for your country of<br>residence. Only then will you be able to view DVD discs that<br>are coded for your region. |
|                      | Region Code 1                                                                                                    |
|                      | O Region Code 2                                                                                                    |
|                      | C Region Code 3                                                                                                    |
|                      | C Region Code 4                                                                                                    |
|                      | C Region Code 5                                                                                                    |
|                      | C Region Code 6                                                                                                    |
|                      |                                                                                                    |
|                      | Next                                                                                                    |

6.) Please select the correct region code which matches the region code of the movies you wish to play and click on the "Next>" push button.

**Region Code List** 

- Region 1 :United States and CanadaRegion 2 :Europe and Japan
- Region 3 : Far East (except China and Japan)
- Region 4 : South America
- Region 5 : Africa and Middle East
- Region 6 : China

# 4. WinMPEG-2 Application Software

# 4.1. User interface explanation-User Panel

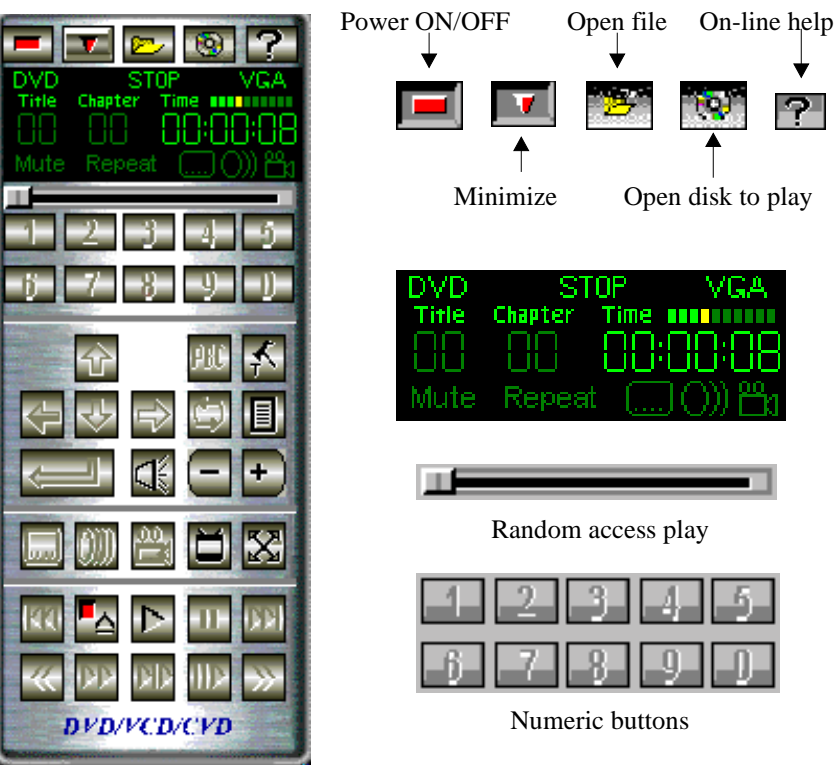

## PC DVD Playback Card

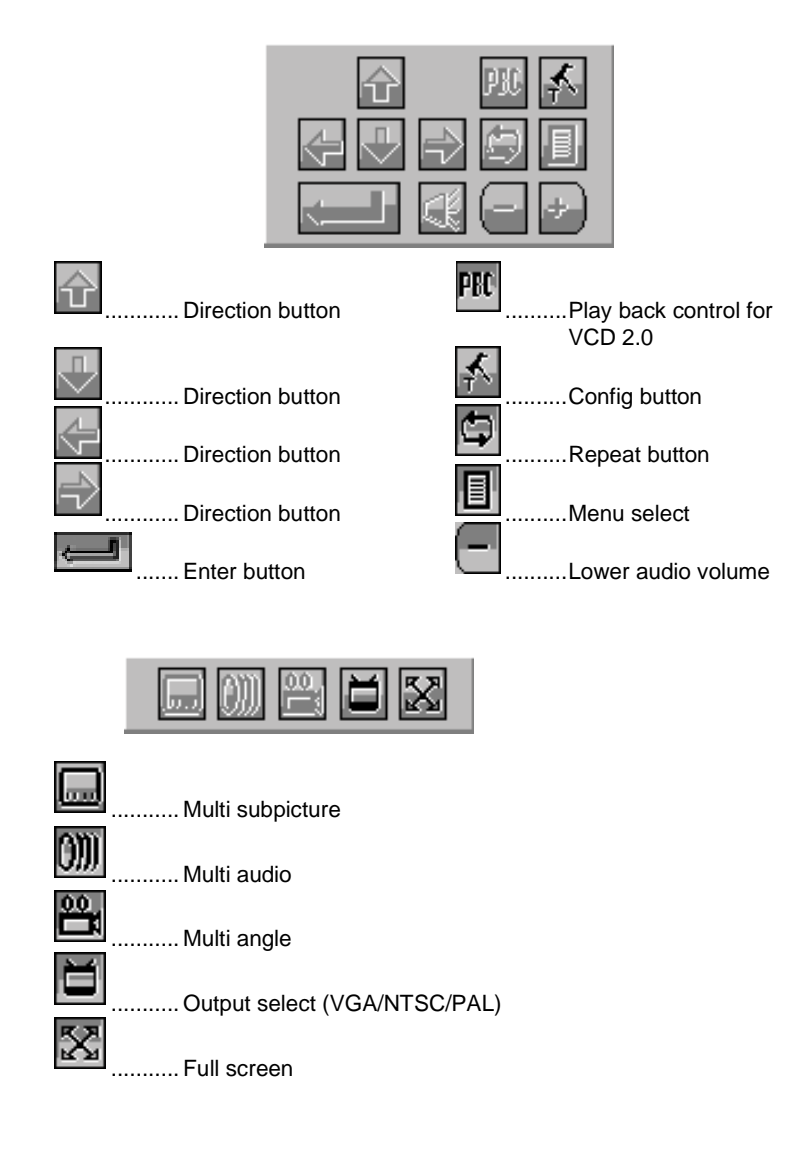

#### PC DVD Playback Card

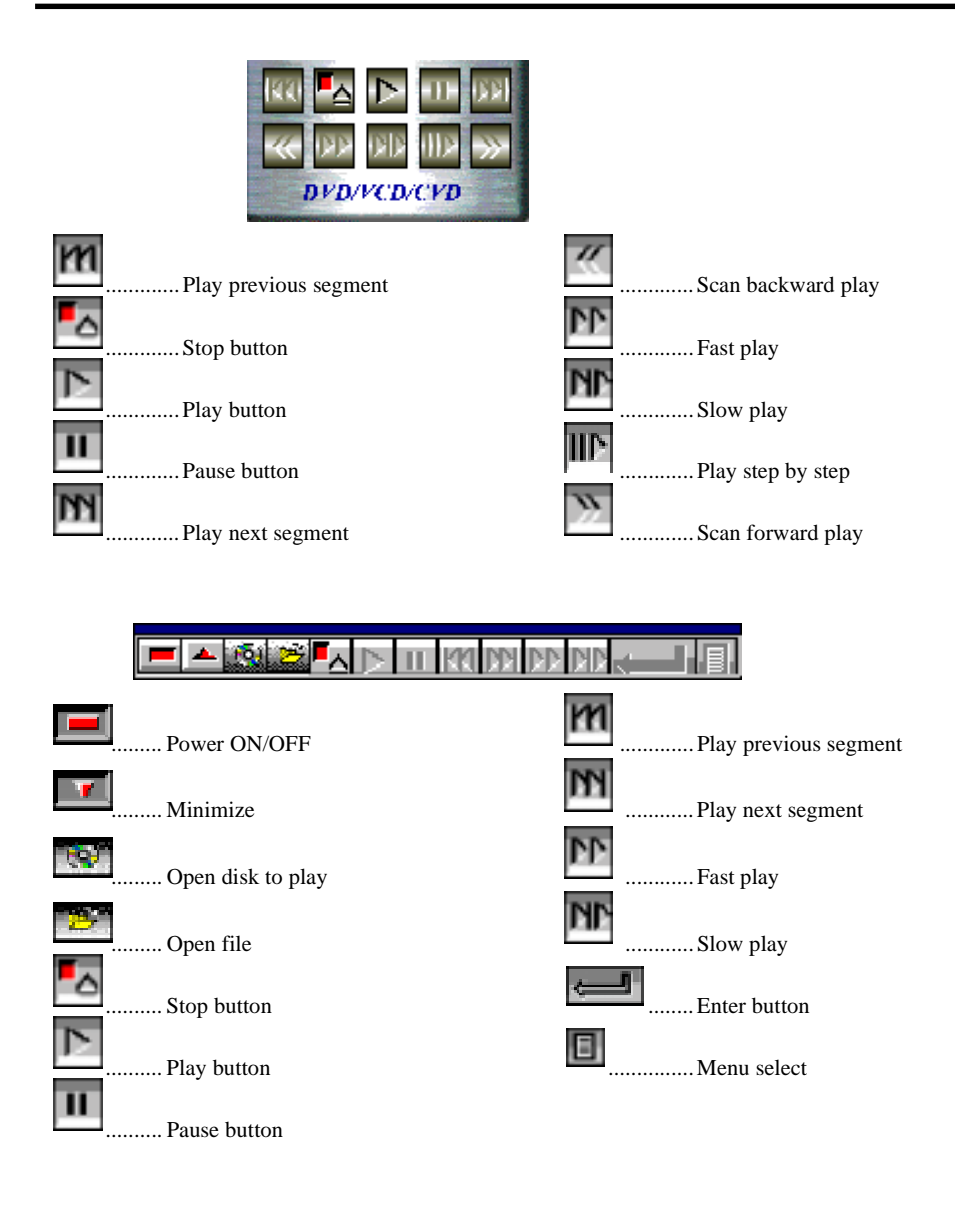

## 5. About PC DVD

## 5.1. DVD License Statements

This product is manufactured under licenses from Dolby Laboratories, CSS, and Macrovision.

#### 5.1.1. Notice for Dolby Laboratories

"Dolby", Pro logic" and the double- D symbol are trademarks of Dolby Laboratories. Confidential Unpublished Works. (c)1992-1997 Dolby Laboratories, Inc. All rights reserved.

| D | ľ |   | DOLBY |   |   | 1 |
|---|---|---|-------|---|---|---|
| D | I | G | T     | Т | Α | L |

#### 5.1.2. Notice for Macrovision

This product incorporates copyright protection technology that is protected by method claim of certain U.S. patents and other intellectual property rights owner by **Macrovision Corporation** and other rights owners. Use of this copyright protection technology must be authorized by **Macrovision Corporation**, and is intended for home and other limited viewing uses only otherwise authorized by **Macrovision Corporation**. Reverse engineering or disassembly is prohibited.

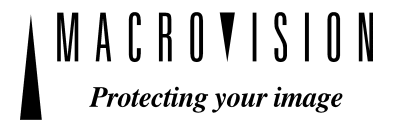

A-120-0034 Version 1.0